## 学務情報 システム

# 【WEB 系】

## 企業用操作マニュアル

## 2022年4月改訂版

目次

| 1. 企業向けトップページ                                            |     |
|----------------------------------------------------------|-----|
| 1-1. ログイン操作                                              | 1   |
| 1-2. ログアウト操作                                             | 1   |
| 2 企業情報申請                                                 |     |
| 2-1 企業情報の入力                                              | 2   |
| 2-2 企業情報の保存                                              | 4   |
| 2-3 企業情報の提出                                              | 5   |
| 2-4 企業情報(事業所)の追加                                         | 6   |
| 2-5. 企業情報申請後の更新・削除                                       | 7   |
| 2 - 北上桂叔山洼                                               |     |
| <ol> <li>3. 水八旧牧中胡</li> <li>2.1 式   桂邦の中誌</li> </ol>     | Q   |
| 3-1. 水八旧和の中胡<br>2 9 本人信報の伊友                              | 0   |
| 3-2. 水八旧和の休行<br>2.2. 本人信報の担山                             | 1 1 |
|                                                          | 1 2 |
| 3-4. 水八旧報の唯誌・柵朱<br>2-5                                   | 1 3 |
| 3-3. 水八旧和の削除<br>$2 \leftarrow 「陈韧泫九」 末記がまて担合の短年、削除$      | 14  |
| 3-0. 「唯認済み」衣記がめる場合の編集・削除<br>2.7. 「白口中生書」「書小左豆田佳招、」」」相切去注 | 1 5 |
| 3-7. 「日C甲古書」「育少平准用情報ンート」 提出力法                            | 1 6 |
| 4. インターンシップ募集登録                                          |     |
| 4-1. インターンシップ情報の申請                                       | 1 7 |
| 4-2. インターンシップ情報の提出                                       | 19  |
| 4-3. インターンシップ情報の確認・編集                                    | 2 0 |
| 4-4. インターンシップ情報の削除                                       | 2 1 |
| 5. イベント・説明会募集登録                                          |     |
| 5-1. イベント・説明会情報の申請                                       | 2 2 |
| 5-2. イベント・説明会情報の提出                                       | 2 4 |
| 5-3. イベント・説明会情報の確認・編集                                    | 2 5 |
| 5-4. イベント・説明会情報の削除                                       | 2 6 |
|                                                          |     |

- 1. 企業向けトップページ
- 1-1. ログイン操作

①左側サイドバー内「ユーザー I D」「パスワード」に入力する。

②ログインをクリックする。

| 🔇 東北       | 大学 学務情報システム<br>UNIVERSITY Student Affairs Information Svstem 文字り・ | 文字サイズ <mark>大 中</mark> 小 |  |
|------------|-------------------------------------------------------------------|--------------------------|--|
| Informatio | on<br>【学生・教職員の方はSBPとりログインルでください】                                  | ユーザID                    |  |
| 4/1 (火)    | 【企業様あて】求人情報を申請される企業の方へ                                            | パスワード                    |  |
| F          |                                                                   | 全てを見る                    |  |

※ユーザー I Dは正しいですか?

1-2. ログアウト

①左側上部「ログアウト」をクリックする。

| 東北大学 学務情報システム<br>TOHOKU UNIVERSITY Student Affairs Information System | 文字サイズ 大中小 | ログアウト |
|-----------------------------------------------------------------------|-----------|-------|
| │                                                                     |           | ))    |
|                                                                       | 前回ログイン日朝  | ,     |

②「OK」をクリックする。

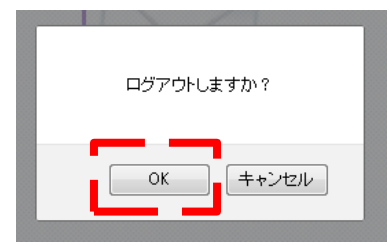

- 2. 企業情報申請
- 2-1. 企業情報の入力
- 2-1-1. 申請画面の表示
- ①トップページ上部「申請」にカーソルを合わせる。

②「企業情報申請」をクリックする。

| ()東                     | 東北大学 学務情報システム<br>TOHOKU UNIVERSITY Student Affairs Information System<br>文字サイズ 民 |      |                             |                  |                      |
|-------------------------|----------------------------------------------------------------------------------|------|-----------------------------|------------------|----------------------|
| HOME                    | 申請│⟨<利用□                                                                         | 可能時間 | 引 am7:00~am3:00>>           |                  |                      |
|                         | 企業情報申請                                                                           |      |                             |                  |                      |
| Informat                | 求人情報申請                                                                           |      | ۲                           | 大学からのお知らせ        | ۲                    |
| $\frac{7/8(火)}{4/1(k)}$ | インターンシップ募集                                                                       | 登録   | よりログインしてください】<br>由語される企業の方々 | 大学からのお知らせはありません。 | <mark>0 件</mark> の新着 |
| 4/100                   | イベント・説明会募集                                                                       | 登録   |                             |                  | ▶ 全てを見る              |
|                         | 訪問履歴参照                                                                           |      | 「王くを光る                      |                  |                      |

※ここで入力した内容は、「求人情報申請」「インターンシップ募集登録」「イベント・説明 会募集登録」に反映されます。

③以下の画面が表示される。

|                                   |                              | 提出内容入力 → 提出内容確認 → 提出完                                 |
|-----------------------------------|------------------------------|-------------------------------------------------------|
| 企業情報、                             | 書類提出先情報を入                    | 、カして最後に提出ボタンを押下してください。(* の項目は必須です。)                   |
| 企業基本情報                            | 報 本社所在地 企業                   | 業詳細情報 特記事項・その他 事業所一覧                                  |
|                                   |                              |                                                       |
| 企業情報の                             | 削除は出来ません。                    | 会伴・分社などで企業情報が削除されたい場合は、キャリアセンターまでご演绎下さい。              |
|                                   |                              |                                                       |
| 企業基本情                             | iŧR                          |                                                       |
| <b>企業基本情</b> ① 企業コート              | i\$Q                         | F00004000                                             |
| 企業基本情<br>企業コート                    | <b>*</b> ₩<br>•*<br>● 正式名 *  | F00004000<br>(35文字以内で記入してください。)                       |
| <b>企業基本情</b><br>企業コート 企業コート ① 企業名 | w<br>・<br>・<br>・<br>・<br>カナ名 | F00004000<br>(35文字以内で記入してください。)<br>(50文字以内で記入してください。) |

※画面が表示されない場合は、リロードしてください。

2-1-2. 企業情報の入力

①企業情報を入力する。

## ※入力時の注意事項※ 「企業基本情報」「本社所在地」「企業詳細情報」「事業所一覧」の4項目は<u>必須</u>です。 →必須項目の入力がない場合、<mark>公開できない</mark>ことがございます。

2

※入力画面下部に「クリア」「保存内容を確認する」「提出内容を確認する」のボタンがない 場合は、リロードしてください。

なお、リロード時入力内容が消える恐れがあるため、ご注意ください。

| → 事業所を追加する 事業所コード: | (任意の9桁以下の半角英数字を入力してください)      |
|--------------------|-------------------------------|
|                    | ▶ クリア ⊖ 保存内容を確認する ⊖ 提出内容を確認する |

※企業情報申請後は、「クリア」「保存内容を確認する」「提出内容を確認する」のボタン表示がなくなります。

| 事業所一覧 | *      |      |     |
|-------|--------|------|-----|
| 選択    | 事業所コード | 事業所名 | 所在地 |
| ● 詳細  |        | ſ    |     |

2-2. 企業情報の保存

①入力画面下部の「保存内容を確認する」をクリックする。

| → 事業所を追加する 事業所コード: | (任意の9桁以下の半角英数字を入力してください)            |   |
|--------------------|-------------------------------------|---|
|                    | ▶ クリア \ominus 保存内容を確認する 🕞 提出内容を確認する | ) |

②次画面に移るので、「この内容を保存する」を選択する。

| 所在地          |
|--------------|
| >> この内容を保存する |
|              |

③「OK」をクリックする。

※この時点では、一時保存のみで提出は行われません。

| 一時保存してよろしいですか?提出ボタン | を押下しない限り、提出は行われません。 |
|---------------------|---------------------|
|                     | OK キャンセル            |

④「以下の内容を保存しました」の表示はありますか?

※保存した内容に抜けや漏れ・誤りがないか、また、変更した場合は、反映されているか確認してください。

| 企業情報申請          |  |
|-----------------|--|
|                 |  |
| c — — — 1       |  |
| > 以下の内容を保存しました。 |  |
| 企業基本情報          |  |

2-3.企業情報の提出

①入力画面下部の「提出内容を確認する」をクリックする。

| <b>送</b> 伏   | 争美所コート       | 爭美所名 | 所在吧                           |
|--------------|--------------|------|-------------------------------|
| <b>()</b> 詳細 | )            |      |                               |
| → 事業所        | を追加する 事業所コート | *:   | (任意の9桁以下の半角英数字を入力してください)      |
|              |              |      | ▶ クリア 🕞 保存内容を確認する ⊖ 提出内容を確認する |

②次画面に移るので、「この内容を提出する」を選択する。

| <b>ヂ赤</b> ///ロ | INTER .                               |
|----------------|---------------------------------------|
|                |                                       |
|                |                                       |
|                |                                       |
|                | >>> この内容を提出する                         |
|                | · · · · · · · · · · · · · · · · · · · |

③「OK」をクリックすると、入力された内容が提出されます。

| 提出してよろしいですか | ? 本学スタッフ受付後の変更はできません。 |
|-------------|-----------------------|
|             | OK キャンセル              |

④「以下の内容を保存しました」の表示はありますか?

※提出した内容に抜けや漏れ・誤りがないか、内容が反映されているか確認してください。

| <br> |
|------|
|      |
|      |
|      |
|      |

※提出後、公開まで1週間~10日ほどお時間をいただいております。 (年末年始などの連休を挟む場合、更にお時間をいただく場合がございます。)

- 2-4.企業情報(事業所)の追加
- ①「事業所コード」を入力する(例:002)。
- ②「事業所を追加する」をクリックする。

| 事業 | 所一覧   | k      |        |                          |
|----|-------|--------|--------|--------------------------|
| Ĩ  | 選択    | 事業所コード | 事業所名   | 所在地                      |
| ٥  | 詳細    | 001    | 本社     | 宮城県                      |
| →  | 事業所を: | 追加する 事 | 業所コード: | (任意の9桁以下の半角英数字を入力してください) |

※企業情報申請に未登録の事業所の求人情報は登録できません。

事業所ごとに求人情報の申請が必要な場合は、各々の事業所情報の登録が必要です。

| ③申請事項をノ | 乀力す | る。 |
|---------|-----|----|
|---------|-----|----|

| 企業情報申請                   |                    |                       |
|--------------------------|--------------------|-----------------------|
| ∽ 前の画面へ戻る                |                    |                       |
| 事業所情報を入力して               | ください。(* の項目は必須です。) | •                     |
| <b>昼</b> 本情報<br>● 事業所コード |                    | 002                   |
|                          | 🧐 正式名 *            | 入力項目<br>基本情報 **必須項日あり |
| 🤏 事業所名                   | カナ名                | 住所情報 *必須項目あり          |
|                          | 英名                 | 備考                    |

④申請事項を入力後、ページ右下部にある「事業所情報を更新する」をクリックする。

| 🧐 [編考     | (500文字以内で記入してください。) | .ff.         |
|-----------|---------------------|--------------|
| 🦘 前の画面へ戻る |                     | ≫ 事業所情報を更新する |

2-5. 企業情報申請後の更新・削除

①画面上部に、「更新申請」「削除申請」の表示があることを確認する。

| 企業情報申請                                |                 |          |
|---------------------------------------|-----------------|----------|
|                                       | 提出内容入力          | → 提出内容確認 |
| ≫ 更新申請                                |                 |          |
| ▲ 提出された情報で既に受付済です。企業情報の修正・削除はできません    |                 |          |
| 合併・分社などで企業情報の修正・削除を希望する場合は、022-795-77 | <br>70までご連絡ください |          |
| (「更新申請」、「削除申請」ボタンは使用しないでください)。        |                 | _        |
| 企業基本情報 本社所在地 企業詳細情報 特記事項・その他 事業所      | 一覧              |          |
| 企業基本情報                                |                 |          |

# ※注意事項※ ・申請後、「更新申請」「削除申請」ボタンが表示されますが この表示がある場合、学生に情報が公開されています。 すぐに修正・削除することはできませんので、 こちらの<u>ボタンは使用しないでください</u>。 ・企業情報の修正・削除を希望する場合は、メールにてご連絡願います。

- 3. 求人情報申請
- 3-1. 求人情報の申請
- 3-1-1. 申請画面の表示
- ①トップページ上部「申請」にカーソルを合わせる。

②「求人情報申請」をクリックする。

|     | 東北     | 大学 学務<br>JUNIVERSITY Stu | <mark>青報シ</mark> )<br>dent Affa | ステム<br>irs Information Svstem |         |
|-----|--------|--------------------------|---------------------------------|-------------------------------|---------|
| H   | OME    | 申請   <<利                 | 用可能時間                           | 間 am7:00~am3:00>>             |         |
|     |        | 企業情報申請                   |                                 |                               |         |
| In  | format | 求人情報申請                   |                                 | ٠                             | 大学から    |
| 7/1 | 3(火)   | インターンシップ募                | 兼登録                             | よりログインしてください】                 | 大学からの   |
| 4/  | 1 (火)  | イベント・説明会募                | 兼登録                             | 申請される企業の方へ                    | 110 302 |
|     |        | 訪問履歴参照                   |                                 | - ▶ 全てを見る                     |         |
|     |        | /                        |                                 |                               |         |

③以下の画面が表示される。

|       | 十 明       |            |                |    |
|-------|-----------|------------|----------------|----|
| 本类示时的 | 8一覧から 求人情 | 麹を温集したい事業所 | の選択ボタンを押してください | 10 |
| 争未的消耗 |           |            |                |    |
| 選択    | 事業所コード    | 事業所名       |                |    |

3-1-2. 求人情報の入力

①求人情報の登録を行う事業所の左側にある「詳細」ボタンをクリックする。

| 求人情報申       | 請        |       |                      |   |
|-------------|----------|-------|----------------------|---|
| ▶ 事業所情報-    | 一覧から、求人情 | 報を編集し | たい事業所の選択ボタンを押してください。 |   |
| 選択          | 事業所コード   |       | 事業所名                 | 所 |
| <b>》</b> 詳細 | 001      | 本社    | 宮城県                  |   |

※企業情報申請で登録した事業所が反映されています。

→事業所の登録をした場合は、「001 本社」の表示のほかに、登録事業所が表示されます。

②「求人情報を追加する」をクリックする。

| 求人情報申請                              |             |
|-------------------------------------|-------------|
| 求人情報一覧から、詳細表示したい求人情報の選択ボタンを押してください。 |             |
| 利力コー、水八用税豆類だりフラる日は、辺川小ダンで伴いてくたらい。   |             |
| 「小一覧画面へ戻る」                          | → 求人情報を追加する |

#### ③求人情報を入力する。

| 提出内容入力 → 提出内容確認 → 提出分                               |
|-----------------------------------------------------|
| ※確認事項※                                              |
| 求人年度は、 <u>(<b>卒業する年-1</b>)</u> となります。               |
| 2023 年 3 月卒業予定者向けは、2022 年度求人情報になります。                |
| 2024 年 3 月卒業予定者向けは、2023 年 3 月 1 日以降の公開となります。        |
| 11日本日本1997年1日本1月1日1日日本1月1日日本11日日本11日本11日本11日本11日本11 |
| は、修正不備の「「著報が公開されない場合かありますのでご了承くたさい。」                |
|                                                     |
| 年度                                                  |
|                                                     |
| ファイル1         参照…         ファイルが選択されていません。           |
|                                                     |

#### ※必須入力項目※

基本情報、勤務地情報、勤労・募集条件、待遇・福利厚生、応募・選考、求人職種情報、 連絡先、フリー項目

#### ※入力時の留意事項※

☆HPアドレスは、自社のものを記載願います。 (就職情報サイト採用ページ等へのリンク不可)

☆連絡先は学生へ非公開です。入力担当者と直接連絡がとれるメールアドレスを 必ず記載してください。

☆添付ファイルは PDF 形式を推奨します。

☆添付ファイル「ファイル1」は求人票または会社資料の添付にご利用ください。 「ファイル2」は「自己申告書」「青少年雇用情報シート」の添付にご利用ください。 「自己申告書」の添付がない場合、求人を受理することができません(P.16 参照)

#### 3-2. 求人情報の保存

①入力画面下部の「保存内容を確認する」をクリックする。

| (500文字以内で記入してください。)   |           |
|-----------------------|-----------|
| ▶ クリア 🕞 保存内容を確認する 🕞 損 | 昆山内容を確認する |

②次画面に移るので、「この内容を保存する」を選択する。

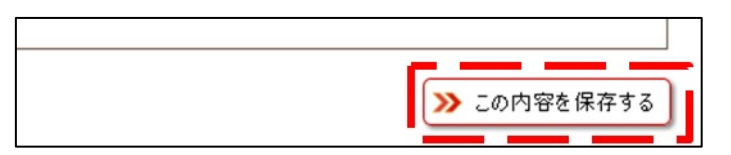

③「OK」をクリックする。

※この時点では、一時保存のみで提出は行われません。

| -<br>一時保存してよろしいですか?扌 | 是出処理を実施しない限り、提出は行われません | vo |
|----------------------|------------------------|----|
|                      | OK =++ンセル              |    |

④「以下の内容を保存しました」の表示はありますか?

※保存した内容に抜けや漏れ・誤りがないか、また、変更した場合は、反映されているか確認してください。

| 求人情報申請             |  |
|--------------------|--|
| 以下の内容を保存しました。 基本情報 |  |

3-3. 求人情報の提出

| ①入刀回囬下部の「提出内谷を確認する」をクリックする。                             |    |
|---------------------------------------------------------|----|
| (500文字以内で記入してくたさい。)                                     |    |
| 🔦 一覧画面へ戻る 💿 クリア \ominus 削除内容を確認する 🕞 保存内容を確認する ⊖ 提出内容を確認 | する |

②次画面に移るので、「この内容を提出する」を選択する。

| ≫ この内容を提出する |  |
|-------------|--|
|             |  |

③「OK」をクリックすると、入力された内容が提出されます。

| 提出してよろしいですか?本等 | ≠スタッフ受付後の⅔ | 変更はできません。 |
|----------------|------------|-----------|
|                | ОК         | キャンセル     |

④「以下の内容を保存しました」の表示はありますか?

※提出した内容に抜けや漏れ・誤りがないか、内容が反映されているか確認してください。

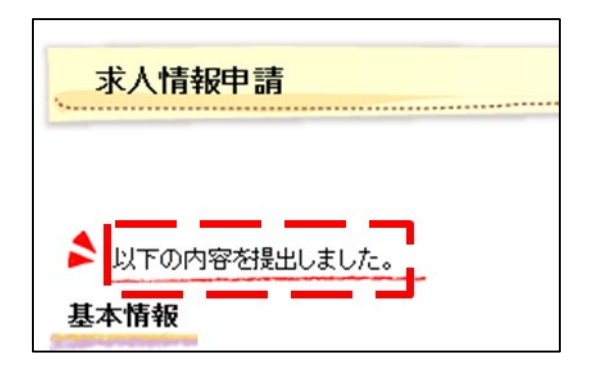

※提出後、公開まで1週間~10日ほどお時間をいただいております。 (年末年始などの連休を挟む場合、更にお時間をいただく場合がございます。) 3-4. 求人情報の編集

①求人情報申請トップページから、確認したい求人情報の事業所情報を選び、「詳細」をク リックする。

| S 東北大学 TOHOKU UNIVE | 之 学務情報<br>ERSITY Student | システム<br>Affairs Information Svste | em          |     | 文字サイズ 🥇 |
|---------------------|--------------------------|-----------------------------------|-------------|-----|---------|
| HOME   申請           | 됨│ <<利用可食                | 旋時間 am7:00~am3:00                 | 0>>         |     |         |
| 求人情報                | 申請                       |                                   |             |     |         |
| ▶ 事業所情報             | そ一覧から、求人情                | 報を編集したい事業所の選                      | 観ボタンを押してくださ | st  |         |
| 選択                  | 事業所コード                   | 事業所名                              |             | 所在地 |         |
| er 😒                | 001                      | 本社                                | 宮城県         |     |         |

②確認・編集したい求人情報を選び、「詳細」をクリックする。※学校担当者確認欄に何も表記がない場合のみ編集可能です。

| AVALUATIN 2 | シスパン、言手術出衣 | 示したい求人情報の選択ボタンを   | 甲してください。     |         |
|-------------|------------|-------------------|--------------|---------|
| 新たに、求人      | 情報登録を行     | う場合は、追加ボタンを押してくださ | 5610         |         |
| 一覧画面へ       | 戻る         |                   |              |         |
|             |            |                   |              |         |
|             |            | 地中口               | 应其期期         | 学校拍当来確認 |
| 選択          | 年度         | 1定正日              | というチャンコロコ    |         |
| 選択<br>> 詳細  | 年度<br>2014 | 2014/09/03        | 90-94F321181 |         |

※学校担当者確認欄に「確認済み」の表記がある場合、学生へ公開中のため、企業様側での 編集はできません。編集方法は、P.15 にて後述します。

※一度登録した内容について、<u>年度の部分を変えて登録し直すことはできません</u>。
→「求人情報を追加する」をクリックして情報を登録するようお願いいたします。

3-5. 求人情報の削除

①求人情報申請トップページから、削除したい求人情報の事業所情報を選び、「詳細」をク リックする。

②削除したい求人情報の「詳細」をクリックする。

※学校担当者確認欄に「確認済み」表示がない場合のみ削除が可能です。

| 求人情報申       | 請      |                   |          |         |
|-------------|--------|-------------------|----------|---------|
| 🔰 求人情報一覧    | から、詳細表 | 示したい求人情報の選択ボタンを   | 甲してください。 |         |
| 新たに、求人的     | 情報登録を行 | う場合は、追加ボタンを押してくださ | 51.1.0   |         |
| 🥎 一覧画面へ原    | える     |                   |          |         |
| 選択          | 年度     | 提出日               | 応募期間     | 学校担当者確認 |
| <b>●</b> 詳細 | 2014   | 2014/07/28        |          |         |
|             |        |                   |          |         |

②提出内容入力画面下部の「削除内容を確認する」をクリックする。

| 🦘 一覧画面へ戻る 🕟 クリア ⊖ 削除内容を確認する | → 保存内容を確認する → 提出内容を確認する |
|-----------------------------|-------------------------|

④削除内容確認ページ下部の「この内容を削除する」をクリックする。

| ◆ 入力画面へ戻る                        |          |        |  |
|----------------------------------|----------|--------|--|
|                                  |          |        |  |
|                                  |          |        |  |
| ト 則所内容を確認してくたるい。                 |          |        |  |
| 基本情報 勤務地情報 勤労·募集条件 待遇·福利厚生 応募·選考 | 求人職種情報 備 | 考フリー項目 |  |
|                                  |          |        |  |
| ④ 本文3                            |          |        |  |
|                                  |          |        |  |

3-6.「確認済み」表記がある場合の編集・削除

①画面上部に、「更新申請」「削除申請」の表示があることを確認する。

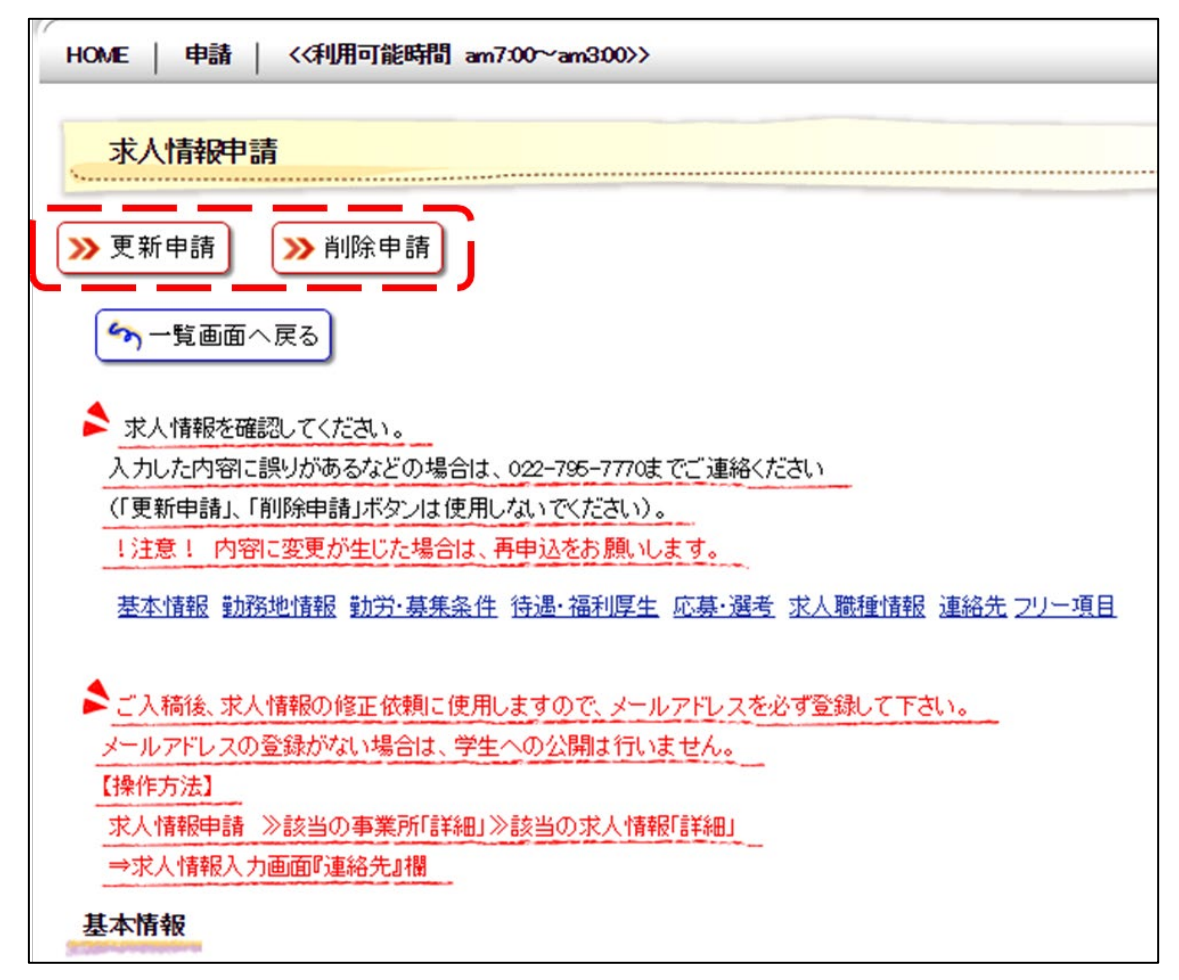

#### ※注意事項※

- ・申請後、「更新申請」「削除申請」ボタンが表示されますが この表示がある場合、学生に情報が公開されています。
   すぐに修正・削除することはできませんので、
   こちらのボタンは使用しないでください。
- ・求人情報の修正・削除を希望する場合は、メールにてご連絡願います。

3-7.「自己申告書」「青少年雇用情報シート」提出方法 ①求人情報申請画面を開く

②ファイル2に「自己申告書」(必須)及び「青少年雇用情報シート」(必須)を添付する
 ※「自己申告書」の提出がない場合、求人を受理することができません。

※「自己申告書」等は結合した状態で添付してください。PDF形式での添付を推奨します。 ※ファイル1は求人票データやパンフレットデータの添付等にご利用ください。

| 東北大学 学務<br>TOHOKU UNIVERSITY St | <b>情報システム</b><br>udent Affairs Inform | ation Svstem                       | 文字サー            | イズ 大 中 小 ログアウト                        |  |  |  |  |
|---------------------------------|---------------------------------------|------------------------------------|-----------------|---------------------------------------|--|--|--|--|
| HOME   申請   <<利J                | HOME   申請   <<利用可能時間 am7:00~am3:00>>  |                                    |                 |                                       |  |  |  |  |
| 求人情報申請                          |                                       |                                    |                 | 動図ログイン日時                              |  |  |  |  |
|                                 |                                       | 提出内容入力                             | → 提出内容確認 → 提出   | 完了 <b>ログインユーザ</b>                     |  |  |  |  |
| ∽ −覧画面へ戻る                       |                                       |                                    |                 | 。                                     |  |  |  |  |
| 🔰 求人情報を入力してくださ                  | い。(* の項目は必須で                          | <b>す。</b> 〉                        |                 |                                       |  |  |  |  |
| 基本情報 勤務地情報 勤                    | <u>)労・募集条件</u> 待遇・福利                  | <u> 河厚生 応募・選考 求人職種情報 連絡先 フリー項目</u> |                 | <ul> <li>インターンシップ募集<br/>登録</li> </ul> |  |  |  |  |
| 4                               |                                       |                                    |                 | ■イベント・説明会募集<br>登録                     |  |  |  |  |
| ►ご入稿後、求人情報の修正<br>メールアドレスの登録がない  | E依頼に使用しますので、<br>場合は、学生への公開に           | メールアドレスを必ず登録して下さい。<br>折しません。       |                 | ▶ 訪問履歴参照                              |  |  |  |  |
| 【操作方法】                          |                                       |                                    |                 |                                       |  |  |  |  |
| 求人情報申請 ≫該当の事<br>⇒求人情報入力画面『連絡    | 美所「詳細」≫ 該当の求<br>先』欄                   |                                    |                 |                                       |  |  |  |  |
| 基本情報                            |                                       |                                    |                 |                                       |  |  |  |  |
| · 提出日                           |                                       |                                    |                 |                                       |  |  |  |  |
|                                 | 年度                                    | 平成28年3月卒業見込者向ナ求人は「2015年度」を指定       | (それ以外はお問い合わせ下さい | )                                     |  |  |  |  |
|                                 |                                       | ~ 随時                               |                 |                                       |  |  |  |  |
|                                 | 7∞า∕ル1                                |                                    | 参照              |                                       |  |  |  |  |
| 🥥 添付ファイル                        | ファイル2                                 |                                    | 参照              |                                       |  |  |  |  |
|                                 | □電話                                   | □ FAX                              | □郵送             |                                       |  |  |  |  |
|                                 |                                       |                                    |                 |                                       |  |  |  |  |
| 🧐 申込方法                          |                                       |                                    |                 |                                       |  |  |  |  |
|                                 | (月200久)                               |                                    |                 |                                       |  |  |  |  |
|                                 | (50文字                                 | 以内で記入してください。)                      |                 |                                       |  |  |  |  |
| 🤏 大学審査                          | 非公開                                   |                                    |                 |                                       |  |  |  |  |
| -                               | •                                     |                                    |                 |                                       |  |  |  |  |
| Г                               | 自己申告書」「                               | 青少年雇用情報シート」は結合の                    | 上、ファイル2に添作      | けしてください                               |  |  |  |  |

### 4. インターンシップ募集登録

4-1. インターンシップ情報の申請

①トップページ上部「申請」にカーソルを合わせる。

インターンシップ募集登録」をクリックする。

| ()<br>TOHOK           | <mark>し UNIVERSITY Student Affai</mark> | ステム<br>rs Information Svstem |                  | 文字サイズ <mark>大</mark> |
|-----------------------|-----------------------------------------|------------------------------|------------------|----------------------|
| HOME                  | 申請   <<利用可能時間                           | 』 am7:00~am3:00>>            |                  |                      |
|                       | 企業情報申請                                  |                              |                  |                      |
| Informat              | 求人情報申請                                  | ٠                            | 大学からのお知らせ        | ۲                    |
| $\frac{7/8}{4/1}$ (火) | インターンシップ募集登録                            | よりログインしてください】<br>由請される企業の方へ  | 大学からのお知らせはありません。 | <mark>0 件</mark> の新着 |
| 4/10/                 | イベント・説明会募集登録                            |                              |                  | ▶ 全てを見る              |
|                       | 訪問履歴参照                                  | 「主くを見る                       |                  |                      |

③インターンシップ募集登録画面右下の「情報を追加する」をクリックする。

| イノターンシップ募集登録                                      |           |
|---------------------------------------------------|-----------|
| ▶ インターンシップ申請情報一覧から、詳細表示したいインターンシップの選択ボタンを押してください。 |           |
| 新たに、インターンシップ申請登録を行う場合は、追加ボタンを押してください。             |           |
|                                                   | → 情報を追加する |

④情報を入力する。

| インターンシップ募集登録   |                                                           |
|----------------|-----------------------------------------------------------|
|                | 提出内容入力 → 提出内容確認 → 提出5                                     |
| ∽ −覧画面へ戻る      |                                                           |
| 基本情報、募集学部情報等を  | 入力して最後に提出ボタンを押下してください。(* の項目は必須です。)                       |
| 🧐 企業コード        | 実施年度(募集年度)は、変更不要です。                                       |
| 基本情報           |                                                           |
|                | 2017<br>年度<br>1月月2014年4月~2015年3月卒業・修了者向けの場合は、2014年度になります。 |
| 🧐 受付年月日        |                                                           |
| 🤏 企業·団体名       |                                                           |
| 🤏 セクション名       |                                                           |
| 🤨 インターンシップテーマ* |                                                           |
|                |                                                           |

#### ※必須入力項目※

実施年度(募集年度)、インターンシップテーマ、申込受付期間、応募学部

#### ※入力時の留意事項※

☆すべての情報が学生へ公開されます。<u>学生の個人情報や学外公開厳禁の資料は</u> 入力・添付しないよう、お願いいたします。

☆連絡先は、学生等からの問合せ可能なメールアドレス等を記載してください。

☆添付ファイルが複数ある場合は zip 形式での添付を推奨します。

- ⑤「提出内容を確認する」をクリックする。
- ※一時保存のみで提出は完了していません。

| 🤏 企業担当者連絡先 | (500文字以内で記入してください。) | ~                 |
|------------|---------------------|-------------------|
| ∽ −覧画面へ戻る  |                     | ▶ クリア ⊖ 提出内容を確認する |

4-2. インターンシップ情報の提出
①内容に修正がなければ、「この内容で提出する」をクリックする。
※修正を行う場合は、「入力画面へ戻る」を選択します。
非公開時のみ、提出後も修正が可能です。

| 🥝 企業担当者連絡先 |             |
|------------|-------------|
| 🍫 入力画面へ戻る  | ≫ この内容を提出する |

②「OK」をクリックする。

| Web ページからのメッセ | ージ      | × |
|---------------|---------|---|
| ? 提出してよる      | ろしいですか? |   |
| ОК            | キャンセル   |   |

③提出完了画面に、「以下の内容を提出しました」の表示はありますか? ※提出した内容に抜けや漏れ・誤りがないか、内容が反映されているか確認してください。

| インターンシップ募集登録  |       |                  |       |
|---------------|-------|------------------|-------|
|               | 提     | 比内容入力 → 提出内容確認 - | ,提出完了 |
| 以下の内容を提出しました。 |       |                  |       |
| 企業コード         | ④ 企業名 |                  |       |

※提出後、公開まで1週間~10日ほどお時間をいただいております。 (年末年始などの連休を挟む場合、更にお時間をいただく場合がございます。) 4-3. インターンシップ情報の確認・編集

①インターンシップ募集登録トップページから、確認したいインターンシップ情報の左側の「詳細」をクリックする。

※情報公開欄に「非公開」の表記があるインターンシップ情報はそのまま編集できます。

| 東北大学<br>TOHOKU UNIVEP | 学務情報<br>ISITY Student | システム<br>Affairs Informati | on Svstem                  |                       |              | 文字サイズ |
|-----------------------|-----------------------|---------------------------|----------------------------|-----------------------|--------------|-------|
| HOME   申請             | <<利用可能                | 閉 am7:00~am               | 3:00>>                     |                       |              |       |
| <u>インターンシ</u>         | ップ募集登録                |                           |                            |                       |              |       |
| インターンシー<br>新加に、イン・    | ップ申請情報一覧<br>ターンシップ申請  | から、詳細表示し)<br>登録を行う場合は、    | たいインターンシップの<br>、追加ボタンを押してく | )選択ボタンを押してくださ<br>ださい。 | 51           |       |
|                       |                       | 1-1                       | 10件表示/659件中 1              | 2345678910            | … 次の10件>> 10 | ✔ 件表示 |
| 選択                    | 受付日                   | 年度                        | テーマ                        | 申込受付期間                | 募集人数情報公開     | 添付    |
| ● 詳細                  | ]                     |                           |                            |                       | 非公開          |       |
| ● 詳細                  |                       |                           |                            |                       | 公開           |       |

※「公開」の表記がある場合はメールにてご連絡願います。

| イノターンシップ募集                                                     | 登録                                                                         |        |                 |
|----------------------------------------------------------------|----------------------------------------------------------------------------|--------|-----------------|
|                                                                |                                                                            | 提出内容入力 | → 提出内容確認 → 提出   |
| ∽−覧画面へ戻る                                                       |                                                                            |        | ≫ 更新申請 🌒 ≫ 削除申請 |
|                                                                |                                                                            |        |                 |
| 提出された情報で閉じかり                                                   | 盟中です。                                                                      |        |                 |
| 提出された情報で既に公開<br>入力した内容に誤りがある                                   | 開中です。<br>などの場合は、022-796-7770までご連                                           | 絡ください  |                 |
| 提出された情報で既に公開<br>入力した内容に誤りがある<br>(「更新申請」、「削除申請」                 | 開中です。<br>などの場合は、022-795-7770までご連<br>ボタンは使用しないでください)。                       | 絡ください  |                 |
| 提出された情報で既に公開<br>入力した内容に誤りがある<br>(「更新申請」、「削除申請」<br>(注意! 内容に変更が当 | 開中です。<br>などの場合は、022-795-7770までご連<br>ボタンは使用しないでください)。<br>Eじた場合は、再申込をお願いします。 | 絡ください  |                 |

#### ※注意事項※

・情報公開の表記がある時は、提出内容確認画面上の「更新申請」「削除申請」の ボタン使用しないでください。

・インターンシップ情報の**修正を希望する場合は、メールにてご連絡**願います。

4-4. インターンシップ情報の削除

| 東北大学<br>TOHOKU UNIVE | 学 <mark>学務情報</mark><br>RSITY Student | システム<br>Affairs Informatio | on Svstem                   |                    |              | 文字サイズ 🥇 |
|----------------------|--------------------------------------|----------------------------|-----------------------------|--------------------|--------------|---------|
| HOME   申請            | <<利用可能                               | 時間 am7:00~am               | 3:00>>                      |                    |              |         |
| <u></u>              | レップ募集登録                              |                            |                             |                    |              |         |
| インターンシ<br>新加に、イン     | /ップ申請情報一覧<br>/ターンシップ申請               | 訪ら、詳細表示した<br>登録を行う場合は、     | こいインターンシップの递<br>追加ボタンを押してくだ | 翻ボタンを押してくださ<br>さい。 | <u>s</u> [1. |         |
|                      |                                      |                            |                             |                    | 10           | ✔ 件表示   |
| 選択                   | 受付日                                  | 年度                         | テーマ                         | 申込受付期間             | 募集人数<br>開    | 添付      |
| 🜔 詳細                 |                                      |                            |                             |                    | 非公開          |         |
| ● 詳細                 |                                      |                            |                             |                    | 公開           |         |

※注意事項※

・登録されたインターンシップ情報は、「公開」「非公開」に関わらず、企業様側での削除はできません。
・インターンシップ情報の修正を希望する場合は、メールにてご連絡願います。

#### 5. イベント・説明会募集登録

5-1. イベント・説明会情報の申請

①トップページ上部「申請」にカーソルを合わせる。

イベント・説明会募集登録」をクリックする。

| Len Len Len Len Len Len Len Len Len Len | 東北大学 学務情報システム<br>TOHOKU UNIVERSITY Student Affairs Information System<br>文字サイズ |                   |                  |                      |  |  |  |
|-----------------------------------------|--------------------------------------------------------------------------------|-------------------|------------------|----------------------|--|--|--|
| HOME                                    | 申請   <<利用可能時間                                                                  | 』 am7:00~am3:00>> |                  |                      |  |  |  |
|                                         | 企業情報申請                                                                         |                   |                  |                      |  |  |  |
| Informat                                | 求人情報申請                                                                         | ۲                 | 大学からのお知らせ        | ۲                    |  |  |  |
| 7/8(火)                                  | インターンシップ募集登録                                                                   | はりログインしてください】     | 大学からのお知らせはありません。 | <mark>0 件</mark> の新着 |  |  |  |
| 4/1(X)                                  | イベント・説明会募集登録                                                                   |                   |                  | ▶ 全てを見る              |  |  |  |
|                                         | 訪問履歴参照                                                                         | ■主くを見る            |                  |                      |  |  |  |

③イベント・説明会募集登録画面右下の「情報を追加する」をクリックする。

| イベント・説明会申請情報一覧から、詳細表示したいイベント・説明会の選択ボタンを押してください。<br>新たに、イベント・説明会申請登録を行う場合は、追加ボタンを押してください。 |           |
|------------------------------------------------------------------------------------------|-----------|
|                                                                                          | → 情報を追加する |

#### ④情報を入力する。

| イベント・説明会募集登録      |                                         |
|-------------------|-----------------------------------------|
|                   | 提出内容入力 > 提出内容確認 > 提出完了                  |
| 🦘 一覧画面へ戻る         |                                         |
| ▶ イベル・説明会情報を入力して  | たちい。(* の項目は必須です。)(* の項目は必須です。)          |
| 1注意! インターンシップ情報   | は、インターンシップ募集登録からお申込みください。               |
| 【操作方法 申請タブ≫ インターン | シップ募集登録》情報を追加する]                        |
| 基本情報              |                                         |
|                   |                                         |
| 🤨 募集年度*           | 2020 年度 ~ 年度                            |
| 🧐 受付年月日           | インターンシップ情報は、                            |
| ダイベントカテゴリ*        | インダーンシップ募集登録から       お申込みください。(P.17 参照) |
| 🧐 タイトル*           |                                         |
| 🧐 開催日時            |                                         |

#### ※必須入力項目※

募集年度、イベントカテゴリ、タイトル、企業担当者連絡先(※) (※)システム上は必須項目になっていませんが、記載が無い場合の情報公開はいたしか ねます。

※入力時の留意事項※

☆イベントカテゴリについて、<u>インターンシップ</u>情報をご希望の場合は「インターンシ ップ募集登録」メニューからお申込みください。(P.17 参照)

☆すべての情報が学生へ公開されます。<u>学生の個人情報や学外公開厳禁の資料は</u> 入力・添付しないよう、お願いいたします。

☆連絡先は、学生等からの問合せ可能なメールアドレス等を記載してください。

☆添付ファイルが複数ある場合は zip 形式での添付を推奨します。

⑤「提出内容を確認する」をクリックする。

※一時保存のみで提出は完了していません。

| 企業担当者連絡先   |                                                     |
|------------|-----------------------------------------------------|
| 🤏 企業担当者連絡先 | (500文字以内で記入してください。)<br>連絡先の記載がないイベント・説明会情報は公開しかねます。 |
| ∽ − 覧画面へ戻る | 🕑 クリア 🕞 提出内容を確認する                                   |

5-2. イベント・説明会情報の提出
①内容に修正がなければ、「この内容で提出する」をクリックする。
※修正を行う場合は、「入力画面へ戻る」を選択します。
非公開時のみ、提出後も修正が可能です。

| 🥝 企業担当者連絡先 |             |
|------------|-------------|
| 🍫 入力画面へ戻る  | ≫ この内容を提出する |

②「OK」をクリックする。

| Web ページからのメッセ | ージ      | × |
|---------------|---------|---|
| ? 提出してよ?      | ろしいですか? |   |
| ОК            | キャンセル   |   |

③提出完了画面に、「以下の内容を提出しました」の表示はありますか? ※提出した内容に抜けや漏れ・誤りがないか、内容が反映されているか確認してください。

| イベント・説明会募集登   | <b>₽</b> |       |              |      |
|---------------|----------|-------|--------------|------|
|               |          | 提出内容入 | カ → 提出内容確認 → | 提出完了 |
| 以下の内容を提出しました。 |          |       |              |      |
| 🍥 企業コード       | · 企業名    |       |              |      |

※提出後、公開まで1週間~10日ほどお時間をいただいております。

(年末年始などの連休を挟む場合、更にお時間をいただく場合がございます。)

5-3. イベント・説明会情報の確認・編集

イベント・説明会募集登録トップページから、確認したいイベント・説明会情報の左側の「詳細」をクリックする。

※情報公開欄に「非公開」の表記があるイベント・説明会情報はそのまま編集できます。

| 東北大学<br>TOHOKU UNIVERS | 学務情報シ<br>SITY Student Af | vステム<br>fairs Information : | Svstem                         |             |           | 文字サイズ プ |
|------------------------|--------------------------|-----------------------------|--------------------------------|-------------|-----------|---------|
| HOME   申請              | <<利用可能時                  | 間 am7:00~am3:00             | )>>                            |             |           |         |
|                        | 月会募集登録                   |                             |                                |             |           |         |
| ▲ イベント・説明<br>新たに、イベン   | 法申請情報一覧な<br>ント・説明会申請登    | ∾ら、詳細表示したい<br>録を行う場合は、追     | イベント・説明会の選択ボイ<br>加ボタンを押してください。 | タンを押してください。 |           |         |
|                        |                          | 1-10件                       | 表示/659件中 1234                  | 5678910… 次0 | )10件>> 10 | ✔ 件表示   |
| 選択                     | 受付日                      | 年度                          | タイトル                           | 開催日時        | 情報公<br>開  | 添付      |
| ● 詳細                   |                          |                             |                                |             | 非公開       |         |
| ● 詳細                   |                          |                             |                                |             | 公開        |         |

※「公開」の表記がある場合はメールにてご連絡願います。

|                                                                                                    | 可能時間 am7:00~am3:00>>                                                         |        |                |
|----------------------------------------------------------------------------------------------------|------------------------------------------------------------------------------|--------|----------------|
| イベント・説明会募集                                                                                         | 登録                                                                           |        |                |
|                                                                                                    |                                                                              | 提出内容入力 | → 提出内容確認 → 提出分 |
| ∽ −覧画面へ戻る                                                                                          |                                                                              |        | ≫ 更新申請 → 削除申請  |
|                                                                                                    |                                                                              |        |                |
| と提出された情報で既に公                                                                                       | 開中です。                                                                        |        |                |
| 提出された情報で既に公<br>入力した内容に誤りがある                                                                        | 開中です。<br>などの場合は、022-795-7770までご連絡<                                           | ださい    |                |
| 提出された情報で既に公<br>入力した内容に誤りがある<br>(「更新申請」、「削除申請。                                                      | 開中です。<br>などの場合は、022-795-7770までご連絡<<br>ボタンは使用しないでください)。                       | ださい    |                |
| <ul> <li>提出された情報で既に公</li> <li>入力した内容に誤りがある</li> <li>(「更新申請」、「削除申請」</li> <li>(注意! 内容に変更が</li> </ul> | 開中です。<br>などの場合は、022-795-7770までご連絡へ<br>ボタンは使用しないでください)。<br>Eじた場合は、再申込をお願いします。 | tëðu   |                |

| ※注意事項※                                        |
|-----------------------------------------------|
| ・情報公開の表記がある時は、提出内容確認画面上の「更新申請」「削除申請」の         |
| ボタンは使用しないでください。                               |
| ・イベント・説明会情報の <b>修正を希望する場合は、メールにてご連絡</b> 願います。 |

5-4. イベント・説明会情報の削除

| ME   申請                                                             | <<利用可能時間          | 間 am7:00~am3:00>        | »                                     |                 |                         |                      |
|---------------------------------------------------------------------|-------------------|-------------------------|---------------------------------------|-----------------|-------------------------|----------------------|
| Zon di sili                                                         | 四人首任政纪            |                         |                                       |                 |                         | _                    |
| イベント・説                                                              | 月会募集登球            |                         |                                       |                 |                         |                      |
|                                                                     |                   |                         | ~~~~~~~~~~~~~~~~~~~~~~~~~~~~~~~~~~~~~ | 赤曲 アノポキロ        |                         |                      |
|                                                                     | 1~中部11部 見か        | つ、言手が出家を示いしてこいてい        | 「ヘノト・説明云の唐氏小ツ」                        | /2140 L \/EQVIS |                         |                      |
| 新たに、イベ                                                              | ント・説明会申請登録        | 录を行う場合は、追加              | ボタンを押してください。                          |                 |                         |                      |
| 新たに、イベ                                                              | ント・説明会申請登録        | 緑を行う場合は、追加              | ボタンを押してください。                          |                 | 10 🗸                    | 一件                   |
| 新たに、イベ                                                              | ント・説明会申請登録<br>受付日 | 緑を行う場合は、追加<br>年度        | ボタンを押してください。<br>タイトル                  | 開催日時            | 10 ~                    | 了 <sup>件</sup><br>添1 |
| 4、(ノー), 3, 4<br>新たに、イベ<br>選択                                        | ント·説明会申請登録<br>受付日 | 緑を行う場合は、追加<br><b>年度</b> | ボタンを押してください。<br><b>タイトル</b>           | 開催日時            | 10 ~<br>情報公<br>開        | 2 <sup>件</sup><br>添1 |
| 新たしこ、イベ<br>選択<br>う 詳細                                               | ント・説明会申請登録<br>受付日 | 緑を行う場合は、追加<br><b>年度</b> | ボタンを押してください。<br><b>タイトル</b>           | 開催日時            | 10 V<br>情報公<br>閉<br>非公開 | 2 <sup>4</sup><br>添  |
| <ul> <li>エイベア 部プラ<br/>新たしこ、イベア</li> <li>選択</li> <li>ジ 詳細</li> </ul> | ント-説明会申請登録<br>受付日 | 禄を行う場合は、追加<br><b>年度</b> | ボタンを押してください。<br>タイトル                  | 開催日時            | 10 ~<br>情報公<br>閉<br>非公開 | 2 <sup>(4</sup><br>添 |

※注意事項※

・登録されたイベント・説明会情報は、「公開」「非公開」に関わらず、企業様側での削 除はできません。

・イベント・説明会情報の**修正を希望する場合は、メールにてご連絡**願います。

6. F A Q

■ログイン

- Q1. ログインができない。
- A1. 企業IDとパスワードが正しいかを確認してください。

■企業情報申請

Q2.企業情報が公開されているかわからない。

A 2. 画面上部に、「更新申請」「削除申請」ボタンがある場合、公開済みです。

- Q3.企業情報が公開されていない。
- A 3.以下の2点をご確認ください。
   ①申請項目に不備がないかご確認ください。「企業基本情報」「本社所在地」「企業 詳細情報」「事業所一覧」に情報の入力がない場合、公開されない場合がありま すので、必ずご入力ください。
  - ②一時保存状態で、提出が完了していない場合があります。提出については、P.5 をご参照ください。
- Q4.企業情報申請後、「更新申請ボタン」「削除申請ボタン」をクリックしても情報の修 正等ができない
- A4.企業情報が学生へ公開されています。企業様側での修正等はできませんので、メー ルにてご連絡ください。

■求人情報申請

- Q5. 求人情報が公開されていない。
- A5.以下の4点をご確認ください。
  - 「自己申告書」及び「青少年雇用情報シート」を提出しているかご確認ください。「自己申告書」がない場合、求人は受理できませんので、必ずご提出ください。
  - ②求人年度をご確認ください。原則として、就職活動解禁に合わせて求人を公開し ます。
  - ③入力必須項目が入力されているかご確認ください。
  - ④一時保存状態で、提出が完了していない場合があります。提出については、P.11 をご参照ください。

- Q6. 求人情報が編集できない。
- A 6. 学校担当者確認欄に「確認済み」の表示がある場合、学生へ求人情報が公開されて います。企業様側での修正等はできませんので、メールにてご連絡ください。
- Q7.提出済みの求人情報について、年度等を修正して再度提出したい。
- A 7.システムの処理上、一度提出した求人情報の内容を修正して提出し直すことはでき ません。「求人情報を追加する」を選択して、新たに登録してください。
- Q8.特定の研究科のみに公開し、それ以外の研究科には非公開にしたい。
- A8.システム上、特定の研究科のみに公開することはできません。「求人職種を追加す る」ボタンをクリックし、「学部情報」欄に求人を行う研究科をご入力ください。

問合せ先:東北大学キャリア支援センター
TEL : 0 2 2 - 7 9 5 - 7 7 7 0
Email : career-jimu@grp.tohoku.ac.jp